### Uvod

Sukladno članku 45. Zakona o održivom gospodarenju otpadom (NN 94/13, 73/17) propisano je da su osoba koja obavljanjem svoje djelatnosti proizvodi otpad i osoba koja obavlja djelatnost gospodarenja otpadom dužne voditi Očevidnik o nastanku i tijeku otpada za svaku vrstu otpada.

Očevidnik o nastanku i tijeku otpada sastoji se od obrasca očevidnika (obrazac ONTO i obrazac ONTO-P) i pratećih listova (obrazac PL-O) za pojedinu vrstu otpada.

Prema članku 44. Zakona proizvođač otpada i drugi posjednik otpada dužan je predati svoj otpad osobi koja obavlja djelatnost gospodarenja otpadom na način kako je propisano Zakonom i uz otpad predati prateći list te je odgovoran za točnost podataka o otpadu navedenih u pratećem listu.

Odgovornost posjednika otpada za predani otpad prestaje nakon što osoba kojoj je otpad predan na propisani način preuzme otpad i ovjeri prateći list ili dokument o prometu ako je otpad izvezen izvan teritorija Republike Hrvatske.

Podaci o postupanju s otpadom čuvaju se najmanje 5 godina, odnosno 12 mjeseci ako se radi o prijevozu opasnog otpada, te se dokazi i ostali relevantni podaci o poduzetim radnjama moraju učiniti dostupnim na uvid na zahtjev nadležnih tijela ili prethodnog posjednika otpada.

Pravilnikom o gospodarenju otpadom (NN 117/17) propisani su uvjeti i način vođenja očevidnika o nastanku i tijeku otpada.

Obrazac očevidnika o nastanku i tijeku otpada (ONTO), obrazac ONTO-P te upute za njihovo popunjavanje, propisani su Dodatkom XII Pravilnika, a obrazac pratećeg lista za otpad (PL-O), te upute za njegovo popunjavanje, propisani su Dodatkom XIII Pravilnika.

# Što je e-ONTO?

E-ONTO je web bazirani višekorisnički sustav. E-ONTO omogućava tvrtkama koje posjeduju dozvolu za gospodarenje otpadom (sakupljači i obrađivači otpada), trgovcima otpadom, osobama upisanim u očevidnik reciklažnih dvorišta, davateljima javne usluge prikupljanja miješanog komunalnog otpada i davateljima javne usluge prikupljanja biorazgradivog komunalnog otpada, proizvođačima otpada i prijevoznicima otpada održavanje i unos podataka putem web aplikacije kao i izvještajne forme za praćenje otpada od proizvođača do krajnjeg odredišta u jedinstvenom sustavu. Navedeni jedinstveni sustav je komponenta ISGO.

|                             | eonto.azo.hr/#/Home/Index                                                      |                                                                       |                                  |                                                                      | 2                                      |                               |
|-----------------------------|--------------------------------------------------------------------------------|-----------------------------------------------------------------------|----------------------------------|----------------------------------------------------------------------|----------------------------------------|-------------------------------|
| Početna                     | eONTO ePL-O Do                                                                 | kumenti 🕦 🛛 Izvještaji 🕞                                              | Upute 🕜                          | Admin. lokacija 📌                                                    | Odjava                                 |                               |
|                             |                                                                                |                                                                       |                                  |                                                                      |                                        |                               |
| HR ZA                       | VATSKA AGENCIJA<br>OKOLIŠ I PRIRODU                                            |                                                                       |                                  | ePL-O-ova za<br>zaključenje: 21                                      | Korisnik:                              | - <b>5</b> 5                  |
| e-ONTO Or<br>Lo             | ganizacija:<br>kacija:                                                         | LINE TRADITION CONTRACTOR                                             |                                  | Broj poruka: 1                                                       | Promijeni lokaciju                     | - XV                          |
|                             |                                                                                |                                                                       |                                  |                                                                      |                                        |                               |
| Sustav za pra               | OSII U C-ON IO - OCC                                                           | lidnik o nastanku                                                     | і тіјеки                         | οτρασα                                                               |                                        |                               |
|                             |                                                                                |                                                                       |                                  |                                                                      |                                        |                               |
| Općenito                    | o e-ONTO sustavu                                                               |                                                                       |                                  |                                                                      |                                        |                               |
| i osoba koja o              | iku 45. Zakona o održivom gospodar<br>ibavlja djelatnost gospodarenja otpac    | enju otpadom (NN 94/13) propis<br>Iom dužne voditi Očevidnik o na     | sano je da su<br>stanku i tijeki | osoba koja obavljanjem svo<br>i otpada za svaku vrstu otpa           | ije djelatnosti pr<br>ida. Očevidnik o | oizvodi otpad<br>o nastanku i |
| tijeku otpada               | sastoji se od obrasca očevidnika (obi                                          | razac ONTO, obrazac ONTO P)                                           | i pratećih list                  | ova (obrazac PL O) za pojec                                          | linu vrstu otpad                       | la. Više                      |
|                             |                                                                                |                                                                       | ×                                |                                                                      |                                        |                               |
|                             |                                                                                | Kijučne akcije koje mo                                                | zete napr                        | aviti                                                                |                                        |                               |
|                             | Prikaz ePL-ova koje treba zak                                                  | ljuciti                                                               |                                  | Administracija lokac                                                 | ija                                    |                               |
|                             | Kreiranje novog ePL-a                                                          |                                                                       |                                  | Izvještaji                                                           |                                        |                               |
|                             | Pretraživanje eONTO-a                                                          |                                                                       |                                  | Pretraživanje digitalnih dol                                         | kumenata                               |                               |
|                             | Kreiranje eONTO-a                                                              |                                                                       |                                  | Pregled korisnika                                                    |                                        |                               |
|                             | Pomoć                                                                          |                                                                       |                                  | Prijava problema                                                     |                                        |                               |
| Prijava na                  | a lokaciiu                                                                     |                                                                       |                                  |                                                                      |                                        | Sakrii                        |
|                             |                                                                                |                                                                       |                                  |                                                                      |                                        | Carry                         |
| Odaberite lok               | aciju tvrtke/obrta/organizacije na kojo                                        | j želite raditi:                                                      |                                  |                                                                      |                                        |                               |
|                             | Lokacija:                                                                      |                                                                       |                                  |                                                                      | •                                      |                               |
|                             |                                                                                |                                                                       |                                  |                                                                      | Prijav                                 | va na lokaciju                |
|                             |                                                                                |                                                                       |                                  |                                                                      |                                        |                               |
| NAPOMENA:<br>sinhronizacije | ukoliko za svoju tvrtku ne vidite lokac<br>podataka o lokacijama izvršava se s | iju koju očekujete, potrebno je k<br>vakih 6 sati tako da je potrebno | okaciju kreira<br>sačekati do 6  | ti kroz AAA sustav koji nije d<br>5 sati da bi lokacija bila vidljiv | io e-ONTO aplil<br>/a u e-ONTO su      | kacije. Proces<br>Istavu.     |
| Kreiranje                   | lokacija u AAA sustavu se radi preko                                           | http://aaaweb.azo.hr/Default                                          | .aspx                            |                                                                      |                                        |                               |
| Skraćena verz               | URL-a:<br>zija kreiranja nove lokacije opisana je                              | i u uputama za e-ONTO aplikao                                         | ciju.                            |                                                                      |                                        |                               |
| Prietup b                   | aladosk sustavu                                                                |                                                                       |                                  |                                                                      |                                        | Colvri                        |
| Sve prijedloge              | e sugestije i probleme možete prijavi                                          | ti kroz helpdesk sustav na web a                                      | adresi: https:                   | //helpdesk.in2.si koristeći l                                        | korisničko ime i                       | lozinku koju                  |
| ste dobili od a             | dministratora HAOP.                                                            |                                                                       |                                  |                                                                      |                                        |                               |
| HRVATSKA                    | AGENCIJA                                                                       | Radnička cesta 80, 10000 Zag                                          | reb                              |                                                                      | Сору                                   | yright ©2016                  |
| ZA OKOLIŠ                   | I PRIRODU                                                                      | e-mail: eonto@azo.hr                                                  |                                  | Hrvatska                                                             | agencija za ok                         | oliš i prirodu                |
|                             |                                                                                |                                                                       |                                  |                                                                      |                                        |                               |

Početna web stranica e-ONTO sustava

Cilj e-ONTO web baziranog sustava je objedinjavanje podataka iz ONTO i ONTO-P obrazaca i pratećih listova na jednom mjestu i uvid u status/stanje/tijek otpada u realnom vremenu i dostupnost sustava za svakodnevno unošenje podataka putem web aplikacije.

e-ONTO sustav će biti povezan sa ostalim informacijskim sustavima HAOP-a, FZOEU-a i MZOE-a a s ciljem optimizacije unosa podataka i praćenja kvalitete unesenih podataka.

Platforma: Microsoft .NET / MS SQL Server

Godina izrade: 2015. – 2017.

Vođenje e-ONTO sustava: HAOP

Web adresa: http://eonto.azo.hr

## Korisnici sustava

Osobe koje su ishodile dozvolu za gospodarenje otpadom iz članka 86. Zakona, trgovac otpadom, osoba upisana u Očevidnik reciklažnih dvorišta, davatelj javne usluge prikupljanja miješanog komunalnog otpada i davatelj javne usluge prikupljanja biorazgradivog komunalnog otpada dužna je voditi Očevidnik o nastanku i tijeku otpada putem mrežne aplikacije (e-ONTO). Ostali sudionici u gospodarenju otpadom mogu voditi Očevidnik o nastanku i tijeku otpada u pisanom obliku, a na vlastiti zahtjev mogu ga voditi i putem mrežne aplikacije.

Članak 137. Zakona propisuje sadržaj informacijskog sustava gospodarenja otpadom pri čemu je elektronički očevidnik nastanka i tijeka otpada (e-ONTO) sastavni dio informacijskog sustava. Kao komponenta ISZO, Informacijski sustav Očevidnika o nastanku i tijeku otpada (e-ONTO) osigurava potpunu kompatibilnost, cjelovitost i objedinjenost svih postojećih i planiranih obrazaca i baza podataka koje osiguravaju direktno ažuriranje informacija propisanih prema Zakonu o održivom gospodarenju otpadom (NN 94/13, 73/17).

|                                                                                                    | Dokumenti (                                                                                                    | 🗋 🛛 Izvještaji 🕒                                                              | opute 🚱                                         | Admin. lok                | acija 📌 🛛 Odj                                          | ava                                                                                            |                                                                                                    |                                                                         |                                                                          |
|----------------------------------------------------------------------------------------------------|----------------------------------------------------------------------------------------------------|-------------------------------------------------------------------------------|-------------------------------------------------|---------------------------|--------------------------------------------------------|------------------------------------------------------------------------------------------------|----------------------------------------------------------------------------------------------------|-------------------------------------------------------------------------|--------------------------------------------------------------------------|
| HRVATSKA AGENCIJA<br>ZA OKOLIŠ I PRIRODU<br>Organizacija:<br>Lokacija:                                                                                                    | NUMPTON DEVICE                                                                                                    | old, Thissip Huger (1997)                                                     | 1 - 1 - 1 - 1 - 1 - 1 - 1 - 1 - 1 - 1 -         |                           |                                                        | ePL-O-ova z<br>zaključenje:<br>Broj poruka:                                                    | ta Ko<br>21<br>1<br>Promijen                                                                               | orisnik:<br>ii lokaciju                                                 |                                                                          |
| Pretraživanje eONTO i eO                                                                                                    | NTO-P                                                                                                    |                                                                               |                                                 |                           |                                                        |                                                                                                |                                                                                                    |                                                                         |                                                                          |
| Aktivan od:                                                                                                    | Aktivan do:                                                                                                    |                                                                               | Status:                                         |                           |                                                        | Vrsta e0                                                                                       | ONTO-a:                                                                                                    |                                                                         |                                                                          |
|                                                                                                    |                                                                                                    |                                                                               | Aktiva                                          | in                        |                                                        | eON                                                                                            | то                                                                                                    |                                                                         |                                                                          |
|                                                                                                    |                                                                                                    |                                                                               | Zatvo                                           | ren                       |                                                        | eon                                                                                            | ТО-Р                                                                                                    |                                                                         |                                                                          |
| Ključni                                                                                                    | broj                                                                                                    |                                                                               |                                                 |                           |                                                        |                                                                                                |                                                                                                    |                                                                         |                                                                          |
|                                                                                                    |                                                                                                    | Dodai                                                                         |                                                 |                           |                                                        |                                                                                                |                                                                                                    |                                                                         |                                                                          |
| (Unesite dio šifre ili dio naziva KB-a)                                                                                                    |                                                                                                    |                                                                               |                                                 |                           |                                                        |                                                                                                |                                                                                                    |                                                                         |                                                                          |
|                                                                                                    |                                                                                                    |                                                                               |                                                 |                           |                                                        |                                                                                                |                                                                                                    |                                                                         |                                                                          |
|                                                                                                    |                                                                                                    |                                                                               |                                                 |                           |                                                        |                                                                                                |                                                                                                    |                                                                         |                                                                          |
| Kreiranje eONTO-a                                                                                                    |                                                                                                    | « « 1 2                                                                       | 3 4 »                                           | »                         |                                                        | Broj zap                                                                                       | oisa po stranio                                                                                            | oi: 10 🔻                                                                | Traži                                                                    |
| Kreiranje eONTO-a                                                                                                    | КВ                                                                                                    | « « <u>1</u> 2                                                                | 3 4 »                                           | » <br>Broj n              | ezaključenih PL-<br>ova                                | Broj zap<br>Vrijedi od                                                                         | bisa po stranic<br>Vrijedi do                                                                              | ci: <mark>10 ▼</mark><br>Status                                         | Traži<br>Vrsta                                                           |
| Kreiranje eONTO-a<br>01 01 01 - otpad od iskopavanja                                                                                                    | KB<br>metalnih mineralnih sir                                                                                           | «      1   2                                                                  | 3 4 »                                           | » <br>Broj n              | ezaključenih PL-<br>ova<br>0                           | Broj zap<br>Vrijedi od<br>1.1.2016                                                             | visa po stranio<br>Vrijedi do<br>31.12.2016                                                                | ci: <mark>10 ▼</mark><br>Status<br>Aktivan                              | Traži<br>Vrsta<br>eONTO-P                                                |
| Kreiranje eONTO-a<br>01 01 01 - otpad od iskopavanja<br>01 01 01 - otpad od iskopavanja m                                                                                                    | KB<br>metalnih mineralnih sirovin                                                                                       | I« « 1 2<br>ovina                                                             | 3 4 »                                           | » <br>Broj n              | ezaključenih PL-<br>ova<br>0<br>0                      | Broj zap<br>Vrijedi od<br>1.1.2016                                                             | vrijedi do<br>31.12.2016<br>9.7.2016                                                                       | ci: 10 ▼<br>Status<br>Aktivan<br>Zatvoren                               | Traži<br>Vrsta<br>eONTO-P<br>eONTO                                       |
| Kreiranje eONTO-a<br>01 01 01 - otpad od iskopavanja<br>01 01 01 - otpad od iskopavanja m<br>04 01 08 - otpadna štavljena koža<br>sadrži krom                                                                                                    | KB<br>metalnih mineralnih sir<br>netalnih mineralnih sirovin<br>(plava platna, strugotine,                              | «     1     2       ovina                                                     | 3 4 »                                           | » <br>Broj n              | ezaključenih PL-<br>ova<br>0<br>0<br>2                 | Broj zap<br>Vrijedi od<br>1.1.2016<br>1.1.2016                                                 | Vrijedi do<br>31.12.2016<br>31.12.2016                                                                     | bi: 10 ▼<br>Status<br>Aktivan<br>Zatvoren<br>Aktivan                    | Traži<br>Vrsta<br>eONTO-P<br>eONTO<br>eONTO                              |
| Kreiranje eONTO-a<br>01 01 01 - otpad od iskopavanja<br>01 01 01 - otpad od iskopavanja m<br>04 01 08 - otpadna štavljena koža<br>sadrži krom<br>04 02 20 - muljevi od obrade eflue                                                               | KB<br>metalnih mineralnih sir<br>netalnih mineralnih sirovin<br>(plava platna, strugotine,<br>nata na mjestu njihova na | I« « 1 2<br>ovina<br>a<br>otpaci od rezanja, pral<br>astanka, koji nisu naved | 3 4 »<br>h od poliranja) ko<br>deni pod 04 02 1 | » <br>Broj n<br>ja<br>9*  | ezaključenih PL-<br>ova<br>0<br>2<br>0                 | Broj zap<br>Vrijedi od<br>1.1.2016<br>1.1.2016<br>1.1.2016                                     | Vrijedi do<br>31.12.2016<br>9.7.2016<br>31.12.2016<br>31.12.2016                                           | Status<br>Status<br>Aktivan<br>Zatvoren<br>Aktivan                      | Traži<br>Vrsta<br>eONTO-P<br>eONTO<br>eONTO<br>eONTO                     |
| Kreiranje eONTO-a<br>01 01 01 - otpad od iskopavanja<br>01 01 01 - otpad od iskopavanja m<br>04 01 08 - otpadna štavljena koža<br>sadrži krom<br>04 02 20 - muljevi od obrade eflue<br>07 02 13 - otpadna plastika                                | KB<br>metalnih mineralnih sir<br>netalnih mineralnih sirovin<br>(plava platna, strugotine,<br>nata na mjestu njihova na | «     1     2       ovina                                                     | 3 4 »<br>h od poliranja) ko<br>deni pod 04 02 1 | » <br>Brojn<br>oja<br>9*  | ezaključenih PL-<br>ova<br>0<br>2<br>0<br>13           | Broj zap<br>Vrijedi od<br>1.1.2016<br>1.1.2016<br>1.1.2016<br>1.1.2016<br>1.1.2016             | Vrijedi do<br>31.12.2016<br>9.7.2016<br>31.12.2016<br>31.12.2016<br>31.12.2016                             | Sit 10 V<br>Status<br>Aktivan<br>Aktivan<br>Aktivan<br>Aktivan          | Traži<br>Vrsta<br>eONTO-P<br>eONTO<br>eONTO<br>eONTO<br>eONTO            |
| Kreiranje eONTO-a<br>01 01 01 - otpad od iskopavanja<br>01 01 01 - otpad od iskopavanja m<br>04 01 08 - otpadna štavljena koža<br>sadrži krom<br>04 02 20 - muljevi od obrade eflue<br>07 02 13 - otpadna plastika<br>07 02 13 - otpadna plastika | KB<br>metalnih mineralnih sirovir<br>(plava platna, strugotine,<br>nata na mjestu njihova na                            | «     1     2       ovina                                                     | 3 4 »<br>h od poliranja) ko<br>deni pod 04 02 1 | » <br>Broj n<br>oja<br>9* | ezaključenih PL-<br>ova<br>0<br>0<br>2<br>0<br>13<br>0 | Broj zap<br>Vrijedi od<br>1.1.2016<br>1.1.2016<br>1.1.2016<br>1.1.2016<br>1.1.2016<br>1.1.2016 | Vrijedi do<br>31.12.2016<br>9.7.2016<br>31.12.2016<br>31.12.2016<br>31.12.2016<br>31.12.2016<br>31.12.2016 | Status<br>Status<br>Aktivan<br>Aktivan<br>Aktivan<br>Aktivan<br>Aktivan | Traži<br>Vrsta<br>eONTO-P<br>eONTO<br>eONTO<br>eONTO<br>eONTO<br>eONTO-P |

Aplikativno rješenje podržava slijedeće vrste korisnika:

- Admin pravne osobe (aplikacija AAA) administracija i dodavanje lokacija vezane za pravnu osobu, pregled i administracija korisničkih računa za pravnu osobu.
- eONTO: Administrator obveznika je zaposlenik obveznika ili posrednik s pravom rada u sustavu u ime obveznika koji administrira vlastite korisnike i lokacije, i može pristupiti i ažurirati sve operativne podatke korisnika.
- eONTO: Korisnik na lokaciji zaposlenik obveznika ili posrednik s pravom rada u sustavu u ime obveznika koji može pregledavati podatke o obvezniku kojem pripada, unosi i ažurira podatke za lokaciju obveznika kojoj pripada i ima pravo pregleda i pretraživanja sistemskih i korisničkih šifarnika.
- eONTO: Korisnik prijevoznik zaposlenik prijevoznika koji može pregledavati podatke o prijevozniku kojem pripada, unosi i ažurira podatke za prijevoznika kojem pripada (eONTO-P) i ima pravo pregleda i pretraživanja sistemskih i korisničkih šifarnika.
- Korisnici u nadležnim tijelima:
  - Administrator HAOP zaposlenik HAOP-a koji administrira interne sistemske šifarnike sustava e-ONTO, validira i odobrava kreiranje korisničkih računa obveznika, kreira korisničke račune za

korisnike iz institucija, ima pravo pregleda svih podataka u sustavu, ima pravo pokretanja svih izvješća u sustavu.

- Korisnik institucije HAOP zaposlenik HAOP-a koji ima pravo pregleda i pretraživanja svih šifarnika sustava e-ONTO, ima pravo pregleda svih podataka u sustavu, ima pravo pokretanja svih izvješća u modulu HAOP.
- Korisnik institucije MZOE zaposlenik Ministarstva zaštite okoliša i energetike koji ima pravo pokretanja svih izvješća u modulu MZOE.
- Korisnik institucije MZOE Inspekcija zaposlenik Ministarstva zaštite okoliša i energetike koji ima pravo pregleda i pretraživanja svih šifarnika sustava e-ONTO, ima pravo pregleda svih podataka u sustavu, ima pravo pokretanja svih izvješća u modulu MZOE-Inspekcija

### Osnovne funkcionalnosti e-ONTO sustava

Sustav direktno podržava slijedeće aktivnosti korisnika:

- eONTO/eONTO-P obrasci:
  - Pretraživanje eONTO / ONTO-P obrazaca
  - Otvaranje novog ONTO / ONTO-P obrasca
  - Zatvaranje ONTO / ONTO-P obrasca
  - Unos podataka u ONTO / ONTO-P obrasce
  - Unos korekcije stanja u ONTO obrazac
  - Storno zapisa u ONTO obrascu
- ePL-O:
  - Evidentiranje ulaza / izlaza otpada kroz ePL-O
  - Evidentiranje ulaza / izlaza otpada bez ePL-O ili kad predavatelj nije u e-ONTO sustavu)
  - o Preuzimanje /odbijanje ePL-O od strane prijevoznika
  - Preuzimanje ePL-O od strane primatelja otpada
  - o Korekcija ePL-O (inicirano od strane primatelja)
  - Odbijanje ePL-O od strane primatelja otpada
  - Pretraživanje pratećih listova

| Početna 🌧                                  | eONTC                                               | ePL-O                                         | Dokumenti 🐚                            | Izvještaji 📇          | Upute 🕜            | Admin. lokacija 📌          | Odjava                                            |                              |
|--------------------------------------------|-----------------------------------------------------|-----------------------------------------------|----------------------------------------|-----------------------|--------------------|----------------------------|---------------------------------------------------|------------------------------|
| e-onto Orga<br>Loka                        | ATSKA AGEN<br>IKOLIŠ I PRIR<br>anizacija:<br>acija: | ICIJA<br>100U                                 | DOO ZAURUN                             | E TROCHINE I I IN     | 12-2412<br>1       |                            | ePL-O-ova za<br>zaključenje: 21<br>Broj poruka: 1 | Korisnik:                    |
| Prateći list<br>nema eON<br>Uloga na prate | <b>t (Scer</b><br>ITO)<br>ećem listu                | n <b>arij: pre</b><br>1: Prijevoznik          | davatelj                               |                       |                    |                            | Verzija<br>Kreiraj nov                            | i ePL iz postojećeg          |
| Status                                     |                                                     |                                               |                                        |                       |                    |                            |                                                   |                              |
|                                            |                                                     | Г                                             | Core                                   | omno zo II trai       | Zaprir             | mljen Zaključen            |                                                   |                              |
|                                            |                                                     |                                               | U pripremi o                           | tpremu Neispo         | U pro<br>pručen    | vjeri Odbijen<br>Nedovršen |                                                   |                              |
|                                            |                                                     | L                                             | Predavatelj                            | Prijevoznik           | Prijevoznik        | Preuzimatelj               |                                                   |                              |
| Prikaži povijost za                        | kliučonia                                           |                                               |                                        | preuzeo               | predao             |                            |                                                   |                              |
| Prikaži povijest za                        | anomena                                             |                                               |                                        |                       |                    |                            |                                                   |                              |
|                                            | , strad                                             |                                               |                                        |                       |                    |                            |                                                   |                              |
| Prateci list za                            | a otpad                                             |                                               |                                        |                       |                    |                            |                                                   |                              |
| Broj ePL-O-                                | -a: 17 02 (                                         | 04_1332895045                                 | 9_000_Sjever_1                         |                       |                    |                            | Kreirano:                                         | 13.09.2016                   |
| Dio A - podac                              | ci o otpa                                           | du                                            |                                        |                       |                    |                            |                                                   |                              |
| Klju                                       | učni broj:                                          | 17 02 04* - stak                              | lo, plastika i drvo ko                 | ii sadrže ili su oneč | išćeni opasnim t   | varima                     |                                                   | <u>otvori eONTO &gt;&gt;</u> |
| Količina o                                 | tpada * :                                           | 2.000                                         | kg 0                                   | m <sup>3</sup> • O    | РОХ                |                            |                                                   |                              |
| Fizikalno                                  | svojstvo:                                           | Kruto                                         | ٣                                      |                       |                    |                            |                                                   |                              |
| Vrsta                                      | a otpada: 🤇                                         | ∋ Komunalni ⊛                                 | Proizvodni 🛛 🖲 🕻                       | Opasni 🔍 Neopasni     |                    |                            |                                                   |                              |
| н                                          | l oznake:                                           |                                               |                                        | ł                     | l Oznake           |                            |                                                   |                              |
| Opis                                       | s otpada:                                           |                                               |                                        |                       |                    |                            |                                                   |                              |
| Pošiljka je nan                            | nijenjena (<br>za:                                  | R-Oporaba ®                                   | D-Zbrinjavanje 🔍 P                     | P-Priprema prije op   | orabe ili zbrinjav | vanja 🔍 Bez postupka       |                                                   |                              |
| Pakiranje                                  | e otpada: (                                         | Rasuto                                        | suda 🔍 Kanta 🔍 Kar                     | nistar                | ⊙ Bačva ⊙ Kutij    | ja 🔍 Vreća 🔍 Ostalo        |                                                   |                              |
| Broj pakiranja                             | pošiljke:                                           | 1                                             |                                        |                       |                    |                            |                                                   |                              |
| Porijeklo kon                              | nunalnog<br>otpada:                                 |                                               | Naselje/JLS/Župa                       | nija                  | Vrsta              |                            |                                                   |                              |
| Na                                         | pomena:                                             |                                               |                                        |                       |                    |                            |                                                   |                              |
| Povijest na                                | pomena:                                             |                                               |                                        |                       |                    |                            |                                                   | <i>[i)</i>                   |
| Dio B - podac                              | ci o osob                                           | oi koja preda                                 | aje otpad                              |                       |                    |                            |                                                   |                              |
| 0                                          | IB/MBO:                                             | Unesite dio OIB-a ili d                       | io naziva poduzeća)                    |                       |                    |                            |                                                   |                              |
| Naziv tvrtl                                | ke/obrta:                                           | NUMBER AND                                    | OPEUR                                  |                       |                    |                            |                                                   |                              |
| Sjedište                                   | e/adresa:                                           | Falling Parlicia                              | 5 . Operation Operation                | alija, Hrvatska       |                    |                            |                                                   | prikaži na mapi              |
| NKI                                        | D razred: (                                         | 01.19 - Uzgoj os<br>Unesite dio šifre ili dio | stalih jednogodišnjih<br>naziva NKD-a) | usjeva                |                    |                            |                                                   |                              |
| Kontakt o                                  | osoba * :                                           | 100                                           |                                        |                       |                    |                            |                                                   |                              |
| Kontakt p                                  | oodaci * :                                          |                                               |                                        |                       |                    |                            |                                                   |                              |
| Datum predaje o                            | tpada * :                                           | 13.09.2016                                    |                                        |                       |                    |                            |                                                   |                              |
| Odgovorna                                  | osoba * :                                           |                                               |                                        |                       |                    |                            |                                                   |                              |
| Prijevoznik pre                            | euzeo * :                                           | 13.09.2016.                                   |                                        |                       |                    |                            |                                                   |                              |
| Dio C - podac                              | ci o tvrtk                                          | i/obrtu koja                                  | preuzima otpa                          | d                     |                    |                            |                                                   |                              |
| OIB                                        | /MBO * : [                                          | 104/12483                                     |                                        |                       |                    | Preuzimate                 | elj nema odgova                                   | rajuću dozvolu evidentiranu  |
|                                            | (                                                   | Unesite dio OIB-a ili d                       | io naziva poduzeća)                    |                       |                    |                            |                                                   | u bazi podataka!             |
| Naziv tvrt                                 | ke/obrta:                                           | THE BUBB                                      | a spanianon sig                        | poprofile in proc     | outras regeneras   | - official                 |                                                   |                              |
| Sjedište                                   | e/adresa:                                           | orea Seruncea                                 | art, there there rear                  | on the                |                    |                            |                                                   | рпказі па тарі               |
| otpada u p                                 | oosjed * :                                          |                                               |                                        |                       |                    |                            |                                                   |                              |
| Kontakt o                                  | osoba * : [                                         |                                               |                                        |                       |                    |                            |                                                   |                              |
| Kontakt n                                  | odaci * · [                                         |                                               |                                        |                       |                    |                            |                                                   |                              |

- Ostalo:
  - o Povrat otpada
  - Neisporučivanje otpada
  - Pregled e-ONTO šifarnika
  - Kreiranje poruka
  - Pregled i potvrda čitanja poruke
  - o Dodavanje/brisanje digitalnih dokumenata
  - o Pretraživanje i pregled digitalnih dokumenata
- Administracija
- Izvješća

### Upute za korisnike

Hodogram za brzi početak rada novog korisnika, kao i detaljne pisane i video upute za korisnike s opisom svih aktivnosti u e-ONTO sustavu, dostupni su na web adresama: <u>http://eonto.azo.hr</u> i <u>http://eonto.azo.hr/#/Pomoc</u>.

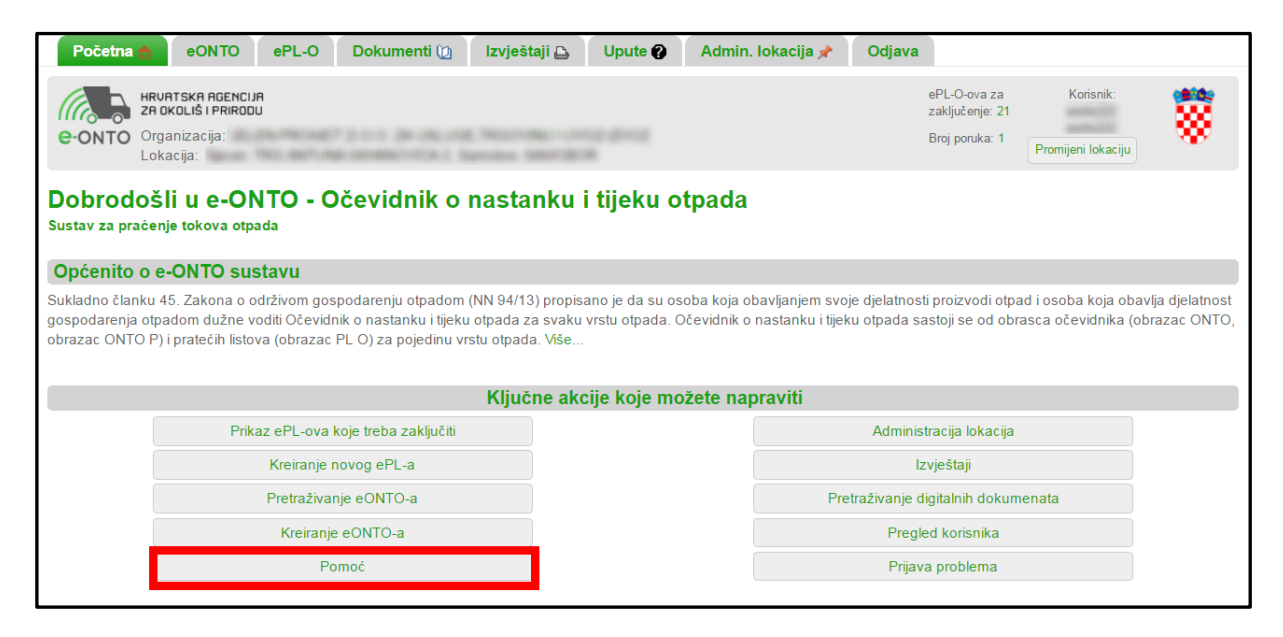

U nastavku ove brošure nalaze se kratke upute za najčešće korištene aktivnosti e-ONTO aplikacije.

### Inicijalna registracija u sustav

Prije prve prijave u sustav potrebno je izvršiti proces registracije. Registracija se radi kroz AAA sustav HAOP-a, web adresa: <u>https://iszo-portal.azo.hr/Registracija.aspx</u>. Nakon uspješne registracije, potrebno je zatražiti poslovne uloge za pristup i rad u e-ONTO sustavu, web adresa: <u>https://iszo-portal.azo.hr/ZahtjevZaPravima.aspx</u>. Za poslovne uloge "e-ONTO Administrator obveznika" i "Admin pravne osobe" potrebno je preuzeti PDF obrazac "Zahtjev za pravima i obavezama". Potpisani i ovjereni zahtjev potrebno je poslati na e-mail adresu eonto@haop.hr. Po odobrenju poslovne uloge moguć je početak rada u e-ONTO sustavu.

Kratke upute za inicijalnu registraciju korisnika dostupne su neregistriranim korisnicima na web adresi: <u>http://eonto.azo.hr</u> – poglavlje **Upute**.

### Prijava registriranih korisnika

Prijava registriranih korisnika u e-ONTO aplikaciju radi se preko AAA sustava – web adresa:

<u>http://eonto.azo.hr.</u> Nakon učitavanja početne stranice kliknite na gumb **Prijava**, nakon čega možete unijeti vaše korisničko ime i lozinku.

## Otvaranje novog eONTO / eONTO-P obrasca

Ovim procesom korisnik otvara novi eONTO ili eONTO-P obrazac za budući period. Obrazac se može otvoriti za period cijele kalendarske godine ili za određeni period.

Da bi se aktivnost mogla izvesti, korisnik mora biti ulogiran u sustav, nalaziti se na početnom ekranu web aplikacije i imati odgovarajuća prava na ciljanoj lokaciji.

Na određenoj lokaciji može se otvoriti samo jedan eONTO/eONTO-P obrazac za jedan KB (ne može u isto vrijeme postojati više aktivnih eONTO obrasca s istim KB na jednoj lokaciji).

#### Na početnom ekranu aplikacije odabere se gumb Kreiranje eONTO-a.

| Početna 🔮                       | eONTO ePL-O                                             | Dokumenti 🐚                                         | Izvještaji 🗗                             | Upute 🕐                   | Admin. lokacija 📌           | Odjava                                            |                    |         |
|---------------------------------|---------------------------------------------------------|-----------------------------------------------------|------------------------------------------|---------------------------|-----------------------------|---------------------------------------------------|--------------------|---------|
|                                 | RVATSKA AGENCIJA<br>9 OKOLIŠ I PRIRODU<br>rganizacija:  |                                                     | -                                        |                           |                             | ePL-O-ova za<br>zaključenje: 21<br>Broj poruka: 1 | Korisnik:          |         |
| L                               | okacija:                                                | a search the lot                                    | rube bentikti                            |                           |                             | erej perantar i                                   | Promijeni lokaciju |         |
| Dobrodo<br>Sustav za prać       | ŠII U E-ONTO -<br>enje tokova otpada                    | Očevidnik o                                         | nastanku                                 | i tijeku o                | tpada                       |                                                   |                    |         |
| Općenito o                      | e-ONTO sustavu                                          |                                                     |                                          |                           |                             |                                                   |                    |         |
| gospodarenja o<br>ONTO, obrazac | padom dužne voditi Očevic<br>ONTO P) i pratećih listova | nik o nastanku i tijeku o<br>(obrazac PL O) za poje | otpada za svaku v<br>odinu vrstu otpada. | rstu otpada. Oč<br>. Više | evidnik o nastanku i tijeku | otpada sastoji se od ob                           | rasca očevidnika ( | obrazac |
|                                 |                                                         |                                                     | Ključne akcij                            | je koje mož               | ete napraviti               |                                                   |                    |         |
|                                 | Prikaz ePL-ova                                          | koje treba zaključiti                               |                                          |                           |                             | Administracija lokacija                           |                    |         |
|                                 | Kreiranje                                               | novog ePL-a                                         |                                          |                           |                             | Izvještaji                                        |                    |         |
|                                 | Pretraživa                                              | nje eONTO-a                                         |                                          |                           | Pretra                      | živanje digitalnih dokum                          | nenata             |         |
|                                 | Kreiranj                                                | e eONTO-a                                           |                                          |                           |                             | Pregled korisnika                                 |                    |         |
|                                 | P                                                       | omoć                                                |                                          |                           |                             | Prijava problema                                  |                    |         |

Otvara se forma za kreiranje eONTO i/ili eONTO-P obrazaca.

- Polja Organizacija i Lokacija se automatski popunjavaju temeljem podataka o trenutnom korisniku aplikacije.
- U polja **Vrijedi od/Vrijedi do** upisuje se period važenja eONTO-a tj. eONTO-P-a. NAPOMENA: u eONTO i eONTO-P nije moguće dodavati ePL-O-ove, ulaze, izlaze i ostale vrste prometa ako nisu unutar perioda važenja eONTO/eONTO-P-a.
- U polje Odgovorna osoba upisuje se ime i prezime odgovorne osobe.
- Odabire se Vrsta kreiranja (jedan od ponuđenih opcija).
- Ključni broj/brojevi za koje se otvara eONTO/eONTO-P može se odabrati:
  - unosom dijela naziva KB-a ili dijela oznake KB-a u polje Filter te pritiskom na gumb Filtriraj ključne brojeve ili
  - o odabirom iz liste ključnih brojeva otpada.

| Početna 🎰 eONTO                   | ePL-O Dokumenti ն Izvještaji 🗗 Upute 🍘 Admin. Iokacija 📌 Odjava               |                                     |
|-----------------------------------|-------------------------------------------------------------------------------|-------------------------------------|
| e-onto Organizacija:<br>Lokacija: | ti <b>UR</b> ePL-O-o<br>IGU Zakijučer<br>Broj poru                            | va za Korisnik:<br>ye: 21 Korisnik: |
| Kreiranje novih eONT              | O-a                                                                           |                                     |
| Organizacija                      | ALEN PROVET \$ 0.0 (\$ VELICE TRODUCE VICE) 2/02/202                          |                                     |
| Lokacija:                         | Sprie TRE ANTUNA MINING YEA 2 Samalae SHICEOR                                 |                                     |
| Vrijedi od * :                    | 01.01.2016                                                                    |                                     |
| √rijedi do * :                    | 31.12.2016                                                                    |                                     |
| Odgovorna osoba:                  |                                                                               |                                     |
| Vrsta kreiranja * :               | kreiraj samo eONTO     Prikaži sve KB-ove iz prethodne godine                 |                                     |
|                                   | © kreiraj samo eONTO-P Prikaži sve KB-ove iz prethodne godine                 |                                     |
|                                   | © kreiraj i eONTO i eONTO-P Prikaži sve KB-ove iz prethodne godine            |                                     |
|                                   | FILTER: kiseli                                                                | kliučne brojeve 20 v                |
|                                   | (Unesite dio ŝifre ili dio naziva)                                            |                                     |
|                                   | Označi sve KB-ove Kreiraj Odustani                                            |                                     |
| Ključni brojevi otpada * :        | КВ                                                                            | Broj nezaključenih PL-ova           |
|                                   | 01 03 04* - jalovina od obrade sulfidne rude koja uzrokuje stvaranje kiselina | 0                                   |
|                                   |                                                                               | 0                                   |
|                                   | Ø 05 01 07* - kiseli katrani                                                  | 0                                   |
|                                   | 05 01 12* - ulja koja sadrže kiseline                                         | 0                                   |
|                                   | 05 06 01* - kiseli katrani                                                    | 0                                   |

- Nakon ispunjavanja svih potrebnih polja pritiskom na gumb Kreiraj kreirat će se odabrani eONTO/eONTO-P obrasci
- U skočnom prozoru otvorit će se izvještaj o kreiranju novog eONTO/eONTO-P obrasca.

## Evidentiranje izlaza otpada kroz ePL-O

Kako bi korisnik kreirao novi ePL-O, mora biti ulogiran u sustav.

Na početnom ekranu aplikacije odabere se gumb Kreiranje novog ePL-a.

| Početna 🌒 eONTO ePL-O Dokumenti 🔯 Izvje:                                                                                                    | štaji 🗗 Upute 🕢 Admin. Iokacija 📌 Odjava                                                                                 |
|----------------------------------------------------------------------------------------------------|----------------------------------------------------------------------------------------------------|
| e-ONTO Organizacija:<br>Lokacija:                                                                                                    | ePL-O-ova za Korisnik:<br>zaključenje: 21<br>Broj poruka: 1<br>Promijeni lokaciju                                        |
| Dobrodošli u e-ONTO - Očevidnik o nasta<br>Sustav za praćenje tokova otpada                                                                         | anku i tijeku otpada                                                                                                    |
| Opcenito o e-ONTO sustavu                                                                                                    |                                                                                                    |
| gospodarenja otpadom dužne voditi Očevidnik o nastanku i tijeku otpada z<br>ONTO, obrazac ONTO P) i pratećih listova (obrazac PL O) za pojedinu vrs | za svaku vrstu otpada. Očevidnik o nastanku i tijeku otpada sastoji se od obrasca očevidnika (obrazac<br>tu otpada. Više |
| Ključi                                                                                                    | ne akcije koje možete napraviti                                                                                          |
| Prikaz ePL-ova koje treba zaključiti                                                                                                    | Administracija lokacija                                                                                                  |
| Kreiranje novog ePL-a                                                                                                    | Izvještaji                                                                                                    |
| Pretraživanje eONTO-a                                                                                                    | Pretraživanje digitalnih dokumenata                                                                                      |
| Kreiranje eONTO-a                                                                                                    | Pregled korisnika                                                                                                    |
| Pomoć                                                                                                    | Prijava problema                                                                                                    |

Otvara se ekran u kojem moramo popuniti polja u dijelovima A, B, C i D:

• Dio A - Podaci o otpadu.

- Dio B Podaci o osobi koja predaje otpad.
- Dio C Podaci o tvrtki/obrtu koja preuzima otpad.
- Dio D Podaci o prijevozniku.

NAPOMENA: predavatelj i preuzimatelj moraju imati aktivan **eONTO** za dani KB i lokaciju da bi proces bio izvediv. Preporuka je da i prijevoznik ima **eONTO-P**. Postoje iznimke od ovog pravila i objašnjene su u uputama za korisnike.

### **Obrazac - DIO A**

U dijelu A popunjavaju se podaci o otpadu:

- Polje Ključni broj (ONTO) popunjava se podatkom o Ključnom broju.
- Polje Količina otpada popunjava se vaganom količinom otpada u polje kg ili/i procijenjenom količinom u polje m<sup>3</sup>.
- Način na koji je određena masa količine otpada pošiljke određuje se odabirom jedne od ponuđenih opcija (O/P/X).
- Fizikalno svojstvo odabiremo iz padajućeg izbornika. Ako se odabere stavka Ostalo, otvara se dodatno polje za tekstualni unos.
- Vrstu otpada odabiremo iz dvije moguće vrijednosti:
  - o komunalni ili proizvodni
  - o opasni ili neopasni

NAPOMENA: mogućnost promjene vrijednosti u ovom polju ovisi o KB-u.

- U polje **H oznake** unosimo H oznaku i klikom na gumb **Dodaj** je spremamo. Ako se ne unese H oznaka prikazuje se oznaka X. Moguće je odabrati više od jedne H oznake.
- Polje Opis otpada služi za unos opisnog teksta o otpadu.
- Polje **Pošiljka je namijenjena za** popunjavamo odabirom jednog od ponuđenih opcija.
- Polje Pakiranje otpada popunjavamo odabirom jednog od ponuđenih opcija.
- Polje Broj pakiranja pošiljke je slobodan unos brojevne vrijednosti (rasuti otpad smatra se jednom pošiljkom i upisuje se "1").

NAPOMENA: mogućnost unosa vrijednosti ovisi o odabranoj vrsti pakiranja otpada.

- Polje Porijeklo komunalnog otpada ovo polje ispunjava samo davatelj javne usluge prikupljanja miješanog komunalnog otpada odnosno biorazgradivog komunalnog otpada, pri čemu se upisuje područje sa kojeg je otpad sakupljen (naselje/jedinica lokalne samouprave i županija).
- Polje Napomena služi za unos teksta.

| e-onto           | HRUAT<br>ZA OKO<br>Organ<br>Lokaci | SKA AGENCIJA<br>DLIŠ I PRIRODU<br>izacija:<br>ija:                  | 477 (3 - 0 - 0 - 0<br>Unio 107 (40) | protocole<br>CHCr.1. Se   | ePL-C<br>zaklju<br>Broj p       | )-ova za<br>čenje: 21<br>oruka: 1<br>F | Korisni<br>Promijeni loka | ik:<br>aciju |                   |
|------------------|------------------------------------|---------------------------------------------------------------------|-------------------------------------|---------------------------|---------------------------------|----------------------------------------|---------------------------|--------------|-------------------|
| Prateći lis      | st                                 |                                                                     |                                     |                           |                                 |                                        | Verzija:                  |              | T                 |
| Uloga na pra     | itećem                             | listu: Predavatelj                                                  |                                     |                           |                                 |                                        |                           |              |                   |
| Status           |                                    |                                                                     |                                     |                           |                                 |                                        |                           |              |                   |
|                  |                                    | U pripremi                                                          | Spremno za<br>otpremu               | U tranzitu<br>Neisporučen | Zaprimljen<br>U provjeri<br>Ned | Zaključen<br>Odbijen<br>ovršen         | _                         |              |                   |
|                  |                                    | Predavate                                                           | elj Prijevo<br>preu:                | oznik Prije<br>zeo pr     | evoznik<br>edao                 | Preuzimatelj                           |                           |              |                   |
| Prikaži povijest | napomer                            | na                                                                  |                                     |                           |                                 |                                        |                           |              |                   |
| Broj ePL-O-      | -a:                                | 40                                                                  |                                     |                           |                                 |                                        | Kreirano:                 | 09.09.2016   |                   |
| Dio A - pod      | aci o o                            | tpadu                                                               |                                     |                           |                                 |                                        |                           |              |                   |
| Ključni broj (Ol | NTO) * :                           | 04 01 08 - otpadna štavlj<br>(Unesite dio šifre ili dio naziva KB-a | ena koža (plava                     | a platna, strugotii       | ne, otpaci od r                 | ezanja, prah oo                        | l poliranja) l            | otvori eONT( | <u>) &gt;&gt;</u> |
| Količina ot      | tpada * :                          | 0 0<br>kg m <sup>3</sup>                                            |                                     | ● O ● P ● :               | X                               |                                        |                           |              |                   |
| Fizikalno s      | svojstvo:                          | Ostalo                                                              | <b>v</b>                            |                           |                                 |                                        |                           |              |                   |
| Vrsta            | otpada:                            | Komunalni  Proizvod                                                 | ni Opa:                             | sni 🖲 Neopasni            |                                 |                                        |                           |              |                   |
| H                | oznake:                            |                                                                     |                                     | H Oz                      | nake                            |                                        |                           |              |                   |
|                  |                                    | (Unesite dio šifre ili dio naziva H o                               | znake)                              |                           |                                 |                                        |                           | T            | Dodaj             |
| Opis             | otpada:                            |                                                                     |                                     |                           |                                 |                                        |                           |              | li                |
| Pošiljka je nam  | nijenjena<br>za:                   | R-Oporaba OD-Zbrinj                                                 | avanje 🔍 PP-P                       | riprema prije opo         | orabe ili zbrinja               | vanja 🖲 Bez p                          | ostupka                   |              |                   |
| Pakiranje        | otpada:                            | 🔍 Rasuto 🔍 Posuda 🔍 k                                               | (anta 🔍 Kanista                     | ar 🔍 Kontejner 🤇          | ) Bačva 🔍 Kut                   | ija 🔍 Vreća 🖲                          | Ostalo                    |              |                   |
| Broj pakiranja j | pošiljke:                          |                                                                     |                                     |                           |                                 |                                        |                           |              |                   |
| Nap              | oomena:                            |                                                                     |                                     |                           |                                 |                                        |                           |              |                   |
| Povijest nap     | oomena:                            |                                                                     |                                     |                           |                                 |                                        |                           |              | <i>*</i>          |
|                  |                                    |                                                                     |                                     |                           |                                 |                                        |                           |              | Spremi            |

#### **Obrazac - DIO B**

U dijelu B popunjavaju se podaci o osobi koja predaje otpad.

- Polja: OIB/MBO, Naziv osobe, Sjedište/adresa, Adresa polazišta se automatski popunjavaju temeljem podataka o trenutnom korisniku aplikacije.
- Polje NKD razred unosimo odabirom iz popisa.

- Za polja: Kontakt osoba, Kontakt Podaci, Odgovorna osoba je omogućen slobodan unos za upisivanje potrebnih podataka o kontakt osobi.
- Polje **Datum predaje otpada** je obavezno polje, a popunjava se odabirom datuma u kalendaru koji se pojavi klikom na prazno polje.

| Dio B - podaci o osobi   | koja predaje otpad                                                                   |                        |        |
|--------------------------|--------------------------------------------------------------------------------------|------------------------|--------|
| OIB/MBO:                 | 1.22,2000,0400                                                                       |                        |        |
| Naziv osobe:             | SELEN-PROVET 2 0 0 24 USLIGE TROOMULIU/02-2102                                       |                        |        |
| Sjedište/adresa:         | ETERMONES 42 2NOREE (INVO 2NOREE HIRURTOKA                                           | prikaži na mapi        |        |
| NKD razred:              |                                                                                      |                        |        |
|                          | (Unesite dio šifre ili dio naziva NKD-a)                                             |                        |        |
| Kontakt osoba * :        | Ivan Horvat                                                                          |                        |        |
| Kontakt podaci * :       | 091 123 4567                                                                         |                        |        |
| Datum predaje otpada * : |                                                                                      |                        |        |
| Adresa polazišta:        | Bank 1963 ANTUNA MININGA I Bandon SHOORCH ( & BUPACONET 2 0 0 24 USUDE 1960/1961 UND | <u>prikaži na mapi</u> |        |
| Odgovorna osoba * :      | Ivan Horvat                                                                          |                        |        |
| Prijevoznik preuzeo * :  |                                                                                      |                        |        |
|                          |                                                                                      |                        | Spremi |

#### **Obrazac - DIO C**

U dijelu C unosimo podatke o tvrtki/obrtu koja preuzima otpad.

- Nakon što popunimo polje **OIB/MB** i odaberemo poduzeće/obrt, polja **Naziv tvrtke/obrta** i **Sjedište/adresa** se automatski popunjavaju.
- U polju Adresa odredišta odabiremo adresu preuzimatelja iz popisa.

| Dio C - podaci o tvrtk     | i/obrtu koja preuzima otpad                 |   |                        |
|----------------------------|---------------------------------------------|---|------------------------|
| OIB/MBO * :                |                                             |   |                        |
|                            | (Unesite dio OIB-a ili dio naziva poduzeća) |   |                        |
| Naziv tvrtke/obrta:        |                                             |   |                        |
| Sjedište/adresa:           |                                             |   | Koordinate ne postoje! |
| Ovlast za preuzimanje      |                                             |   |                        |
| otpada u posjed * :        |                                             |   |                        |
| Kontakt osoba * :          |                                             |   |                        |
| Kontakt podaci * :         |                                             |   |                        |
| Datum preuzimanja otpada * |                                             |   |                        |
| :                          |                                             |   |                        |
| Adresa odredišta * :       |                                             | v | Koordinate ne postoje! |
| Odgovorna osoba * :        |                                             |   |                        |
| Prijevoznik predao:        |                                             |   |                        |
|                            |                                             |   | Spremi                 |

### **Obrazac - DIO D**

U dijelu D unosimo podatke o tvrtki/obrtu koja preuzima otpad.

• Nakon što popunimo vrijednost u polje OIB/MB, polja **Naziv tvrtke/obrta** i **Sjedište/adresa** se automatski popunjavaju.

| Dio D - podaci o prije                     | vozniku                                                                                                 |                        |
|--------------------------------------------|----------------------------------------------------------------------------------------------------|------------------------|
| OIB/MBO * :                                | (Unesite dio OIB-a ili dio naziva poduzeća)                                                             |                        |
| Naziv tvrtke/obrta:                        |                                                                                                    |                        |
| Sjedište/adresa:                           |                                                                                                    | Koordinate ne postoje! |
| Broj upisa u očevidnik<br>prijevoznika * : |                                                                                                    |                        |
| Kontakt osoba * :                          |                                                                                                    |                        |
| Kontakt podaci * :                         |                                                                                                    |                        |
| Način prijevoza * :                        | 🖲 Cestovni prijevoz 🔍 Željeznički prijevoz 🌑 Prijevoz morem 🔍 Prijevoz zrakom 🔍 Prijevoz unutarnjim plo | vnim putim             |
| Registarska oznaka * :                     |                                                                                                    |                        |
|                                            |                                                                                                    | Spremi                 |

Nakon što su uneseni svi obavezni podaci ePL-O obrasca, potrebno je kliknuti na gumb **Spremi**. Nakon spremanja podataka, sustav ispisuje poruku o uspješnom snimanju ili poruku o grešci ako je došlo do pogreške.

NAPOMENE:

- Ukoliko su neki podaci krivo popunjeni, krše neko poslovno pravilo ili nedostaju sustav će ispisati obavijest o grešci i neće snimiti podatke u bazu podataka. Grešku je potrebno ispraviti i ponoviti snimanje.
- Proces kreiranja ePL-O-a za predavatelja otpada završava kad prijevoznik utovari otpad. Zadnja akcija koju
  predavatelj mora napraviti na ePL-O-u je zaključenje ePL-O-a pritiskom na gumb Zaključi predaju (predavatelj
  predaje).

Preporučamo da prije početka korištenja web aplikacije e-ONTO pročitate detaljne upute za korisnike dostupne na web adresi: <u>http://eonto.azo.hr</u>.

### Preuzimanje ePL-O-a od strane prijevoznika

Prijevoznik kroz sustav evidentira preuzimanje otpada i potvrđuje preuzimanje zaključivanjem dijela B **ePL-O** obrasca. Da bi korisnik koristio sustav, korisnik mora biti ulogiran u sustav i nalaziti se na naslovnoj stranci.

- Korisnik na naslovnoj stranici odabire opciju iz izbornika na vrhu ekrana ePL-O.
- Otvara se ekran Pretraživanje ePL-O-a.
- Odabiru se stavke Čeka moje zaključenje i Spremno za otpremu.
- Klikom na gumb **Traži** filtriramo **ePL-O**-ove.
- Odabiremo željeni ePL-O.

| Počet                                       | ma 🌧                                                                                                 | eONTO ePL-O                                                                                                    | Dokumenti 🐚 Iz                                                                | vještaji 🗗 🛛 Upute          | Admin. lokacija                                  | 📌 Odjava                                                                                                    |                                                                                                    |                      |                                                           |
|---------------------------------------------|----------------------------------------------------------------------------------------------------|----------------------------------------------------------------------------------------------------|-------------------------------------------------------------------------------|-----------------------------|--------------------------------------------------|----------------------------------------------------------------------------------------------------|----------------------------------------------------------------------------------------------------|----------------------|-----------------------------------------------------------|
| e-ont                                       | O Orga<br>Loka                                                                                       | ITSKA AGENCIJA<br>KOLIŠ I PRIRODU<br>Inizacija:<br>cija:                                                                                                    | and produced in                                                               | an and a state of the       |                                                  | ePL-O-ova za<br>zaključenje: 21<br>Broj poruka: 1                                                                                                    | Korisni<br>Promijeni loka                                                                                                    | ik:<br>aciju         |                                                           |
| Pretraž                                     | živanje                                                                                              | ePL                                                                                                    |                                                                               |                             |                                                  |                                                                                                    |                                                                                                    |                      |                                                           |
| Nastana                                     | ik od:                                                                                               |                                                                                                    | Nastanak do:                                                                  | Zak                         | ljučenja ePL-a:                                  | Vrste otpada:                                                                                                    | Oznake:                                                                                                    |                      |                                                           |
|                                             |                                                                                                    |                                                                                                    |                                                                               | ×                           | Čeka moje zaključenje                            | C Komunalni                                                                                                    | Storno                                                                                                    | 0                    |                                                           |
|                                             |                                                                                                    | Ključni broj                                                                                                    |                                                                               |                             | Čeka tuđe zaključenje                            | Proizvodni                                                                                                    | Povra                                                                                                    | it                   |                                                           |
|                                             |                                                                                                    |                                                                                                    |                                                                               | Dadai                       |                                                  | Opasni                                                                                                    |                                                                                                    |                      |                                                           |
| (Linesite dia                               | e ifre ili dio r                                                                                     | aziva KB.a)                                                                                                    |                                                                               | Dodaj                       |                                                  | Neopasni                                                                                                    |                                                                                                    |                      |                                                           |
| Tourono aro                                 | Statu                                                                                                | s ePL-O-a: 🔲 U pripremi                                                                                                    | 🗹 Spremno za otpremu 🗌                                                        | ) U tranzitu 🔲 Zaprimljen 🛛 | Zaključen 🗌 U provjeri                           | Odbijen Neisporučen 🛛                                                                                                    | Nedovršen                                                                                                    | Napredno p           | oretraživanje.                                            |
| Novi P                                      | Statu                                                                                                | s ePL-O-a: 🔲 U pripremi                                                                                                    | Spremno za otpremu                                                            | U tranzitu 🔲 Zaprimijen 🛾   | Zaključen 📄 U provjeri<br>Broj zapisa p          | Odbijen Neisporučen ostranici: 10 🗸                                                                                                    | Nedovršen<br>N                                                                                                    | Napredno p           | oretraživanje.<br>Traži                                   |
| Novi P<br>Datum                             | Statu:<br>PL<br>Status                                                                               | s ePL-O-a: U pripremi I                                                                                                    | Spremno za otpremu ( « ( 1 2 ) Predaje                                        | U tranzitu 🔲 Zaprimijen 🛾   | Zaključen U provjeri<br>Broj zapisa p<br>Prevozi | Odbijen Neisporučen<br>o stranici: 10 v                                                                                                    | Nedovršen<br>N<br>Čeka<br>zaključenje<br>[dana]                                                                                                    | Napredno p<br>Oznaka | Traži<br>Količina<br>otpada<br>[kg]                       |
| Novi P<br>Datum<br>13.07.2016               | Statu:<br>Status<br>Spremno<br>za<br>otpremu                                                         | ID<br>15 01<br>10_13329950459_Sjever_abc 123_1                                                                                                    | Spremno za otpremu        «     1     2     >>   Predaje                      | ) U tranzitu 🔲 Zaprimijen ( | Zaključen U provjeri Broj zapisa p Prevozi       | Odbijen Neisporučen o stranici: 10 KB 15.01.10'- ambalaža koja sadrži ostatke opasnih tvarima                                                                           | Nedovršen<br>N<br>N<br>N<br>N<br>N<br>N<br>N<br>N<br>N<br>N<br>N<br>N<br>N<br>N<br>N<br>N<br>N<br>N<br>N                                                                                                    | Vapredno p<br>Oznaka | Traži<br>Traži<br>Količina<br>otpada<br>[kg]<br>300,00    |
| Novi P<br>Datum<br>13.07.2016               | Status<br>Status<br>Spremno<br>za<br>otpremu<br>Spremno<br>za<br>otpremu                             | D<br>15 01<br>10_13328950459_Sjever_abc 123_1<br>07 02<br>13_13328950459_Sjever_7292bb_12                                                                                                    | Spremno za otpremu  (                                                         | ) U tranzitu 🔲 Zaprimijen ( | Zaključen U provjeri Broj zapisa p Prevozi       | Odbijen Neisporučen  o stranici: 10  KB  15 01 10 <sup>-</sup> , ambalaža koja sadrži ostatke opasnih tvarima  07 02 13 - otpadna plastika                              | Nedovršen                                                                                                    | Napredno p<br>Oznaka | Traži<br>Količina<br>otpada<br>[kg]<br>300,00<br>2.211,00 |
| Novi P<br>Datum<br>13.07.2016<br>07.07.2016 | Status<br>Status<br>Sprenno<br>za<br>otpremu<br>Sprenno<br>za<br>otpremu<br>Sprenno<br>za<br>otpremu | ID         15 01         10_13328950459_Sjever_abc123_1         07 02         13_13328950459_Sjever_7292bb_12         07 02         13_13328950459_Sjever_7292bb_12         07 02         13_13328950459_Sjever_7292bb_9 | Spremno za otpremu  ( Spremno za otpremu  )  ( Spremno za otpremu  )  Predaje | U tranzitu 🔲 Zaprimijen 🛛   | Zaključen U provjeri<br>Broj zapisa p<br>Prevozi | Odbijen Neisporučen  o stranici: 10  KB  15 01 10 <sup>-</sup> , ambalaža koja sadrži ostatke opasnih tvarima  07 02 13 - otpadna plastika  07 02 13 - otpadna plastika | Nedovršen<br>Normalite<br>Normalite<br>Normal | Oznaka               | Količina<br>otpada<br>[kg]<br>300,00<br>2.211,00          |

#### Otvara se željeni Prateći list.

#### U dijelu D ispunjavaju se traženi podaci.

| OIB/MBO * :            | Provjeri OIB                                                                                                    |                 |
|------------------------|----------------------------------------------------------------------------------------------------|-----------------|
|                        | (Unesite dio OIB-a ili dio naziva poduzeća)                                                                     |                 |
| Naziv tvrtke/obrta:    | JELEN-PROMET (2) O. G. ZA VOLUGE, TROOVINU I UVG2-(2)/GZ                                                        |                 |
| Sjedište/adresa:       | ETEFANOVEC 42, ZAGREB, GRAD ZAGREB, HINATSKA                                                                    | prikaži na mapi |
| Broj upisa u očevidnik |                                                                                                    |                 |
| prijevoznika*:         |                                                                                                    |                 |
| Kontakt osoba * :      | Kielo Kanion                                                                                                    |                 |
| Kontakt podaci * :     | 123456789                                                                                                    |                 |
| Način prijevoza * :    | 🖲 Cestovni prijevoz 💿 Željeznički prijevoz 💿 Prijevoz morem 🔍 Prijevoz zrakom 🌑 Prijevoz unutarnjim plovnim put | im              |
|                        | RANNER MA                                                                                                    |                 |

- Polja OIB/MBO, Naziv tvrtke/obrta, Sjedište/adresa se automatski popunjavaju.
- Unosimo broj upisa u polje Broj upisa u očevidnik prijevoznika.
- U polja **Kontakt osoba i Kontakt podaci** unosimo kontakt osobu i podatke NAPOMENA: ova polja se inicijalno popunjavaju vrijednostima unesenim ranije za slične ePL-O-ove.
- u polje Registarska oznaka upisujete registarsku oznaku vozila
   NAPOMENA: ovo polje se inicijalno popunjava vrijednošću unesenom ranije za slične ePL-O-ove.

Potrebno je dopuniti i polje Prijevoznik preuzeo u dijelu B.

| Dio B - podaci o osobi koja predaje otpad |                                                                                                   |                             |
|-------------------------------------------|---------------------------------------------------------------------------------------------------|-----------------------------|
| OIB/MBO:                                  | 133288950458                                                                                      |                             |
| Naziv osobe:                              | UELEN-PROMET_D-0-0. ZA USLUGE.TROOVINU I UV02-I2V02                                               |                             |
| Sjedište/adresa:                          | BTEFANOVEC KE ZAOREE ORAO ZAOREE HRURTEKA                                                         | ikaži na mapi               |
| NKD razred:                               | 06 - Vađenje sirove nafte i prirodnog plina<br>(Unesite do šifre ii dio naziva NKD-a)             |                             |
| Kontakt osoba * :                         | Ivan Horvat                                                                                       |                             |
| Kontakt podaci * :                        | 091 123 4567                                                                                      |                             |
| Datum predaje otpada * :                  | 19.08.2016                                                                                        |                             |
| Adresa polazišta:                         | Earce: TRO ANTURA SITEANOVICA 2 Service: SAMOBOR ( JELEN PROVET 5.0.0.24 USLUGE TROOVINU ( )) pri | ikaži na mapi               |
| Odgovorna osoba * :                       | Ivan Horvat                                                                                       |                             |
| Prijevoznik preuzeo * :                   |                                                                                                   |                             |
|                                           | Spremi 🛛 Zaključi preuzimanje (prijevoznik preuzima)                                              | anje (prijevoznik preuzima) |

Klikom na gumb Spremi spremamo ePL-O.

Nakon snimanja, sustav ispisuje poruku o uspješnom snimanju ili poruku o grešci ako je došlo do greške.

Na kraju, pritiskom na tipku **Zaključi preuzimanje (prijevoznik preuzima)** vrši se zaključenje preuzimanja od strane prijevoznika za preuzimanje otpada. Mijenja se stanje ePL-O-a iz "**Spremno za otpremu**" u stanje "**U tranzitu**".

Prijevoznik mora prije isporuke otpada preuzimatelju napraviti sličan proces – zaključenje prijevoznik - predaje.

Preporučamo da prije početka korištenja web aplikacije e-ONTO pročitate detaljne upute za korisnike dostupne na web adresi: <u>http://eonto.azo.hr</u>.

### Preuzimanje ePL-O od strane preuzimatelja otpada

Korisnik koji predstavlja tvrtku/obrt koja preuzima otpad kroz sustav evidentira preuzimanje otpada i potvrđuje preuzimanje zaključivanjem dijela C **ePL-O-a**. Za početak rada potrebno je biti ulogiran u sustav i nalaziti se na početnoj stranici web aplikacije.

- Korisnik na naslovnoj stranici odabire gumb Prikaz ePL-O-va koje treba zaključati.
- Otvara se ekran Pretraživanje ePL-O-a
- Iz liste e-PL-O-ova odabire se željeni Prateći list koji preuzimatelj želi zaključiti

| Dio C - podaci o tvrtki                      | i/obrtu koja preuzima otpad                                                         |                                                                  |
|----------------------------------------------|-------------------------------------------------------------------------------------|------------------------------------------------------------------|
| OIB/MBO * :                                  | (Unesite dio OIB-a ili dio naziva poduzeća)                                         | atelj nema odgovarajuću dozvolu evidentiranu u<br>bazi podataka! |
| Naziv tvrtke/obrta:                          | KOZA SIBENIK poljuprivedna zastruga                                                 |                                                                  |
| Sjedište/adresa:                             | Radineka 24, Sibanik, Sibanik, HRUKTOKA                                             | prikaži na mapi                                                  |
| Ovlast za preuzimanje<br>otpada u posjed * : |                                                                                     |                                                                  |
| Kontakt osoba * :                            | Consubility                                                                         |                                                                  |
| Kontakt podaci * :                           | 864312878                                                                           |                                                                  |
| Datum preuzimanja otpada *<br>:              |                                                                                     |                                                                  |
| Adresa odredišta * :                         | Zapat, ULICA ANTUNA AUGUSTINOCA 11, Dugo Belo, DUGO BELO (HOZA SIBENIK prijoprivedn | ▼ prikaži na mapi                                                |
| Odgovorna osoba * :                          | Odgovomi Oporabilelj                                                                |                                                                  |
| Prijevoznik predao:                          | 202202                                                                              |                                                                  |
|                                              | Spremi 🖉 Zaključi predaju (prijevoznik - predaje) 📿 Zaključi preuzimanje (pri       | matelj otpada) 😵Odbij ePL (primatelj otpada)                     |

- Otvara se novi ekran u kojem su u Dio C podaci o tvrtki/obrtu koja preuzima otpad automatski unesena polja OIB/MBO, Naziv tvrtke/obrta, Sjedište/Adresa i Ovlast za preuzimanje otpada u posjed.
- Unosimo polja:
  - Kontakt osoba,
  - Kontakt podaci,
  - Datum preuzimanja otpada,
  - Odgovorna osoba.

NAPOMENA: neka polja se popunjavaju vrijednostima ranije unesenim za slične ePL-O-ove. Provjerite da je predefinirani sadržaj ispravan.

- Nakon unosa vrijednosti u sva potreba polja klikom na gumb Spremi promjene spremamo u bazu podataka.
- Ukoliko u sustavu nema podataka o ovlastima, unosimo polje:

#### • Ovlast za preuzimanje otpada u posjed

NAPOMENA: mogućnost ručnog unosa u ovo polje ovisi o postojanju ovlasti.

• Nakon uspješnog snimanja klikom na gumb **Zaključi preuzimanje (primatelj otpada)** status ePL-O-a prelazi u **Zaključen**.

NAPOMENA: u periodu do 7 dana od dana zaključenja moguće je mijenjati podatke na **ePL-O**-u naravno u dogovoru sa svim sudionicima poslovne transakcije (predavatelj, prijevoznik, preuzimatelj). Ukoliko netko od sudionika promijeni podatke, sva zaključenja se poništavaju i bit će potrebno da svi sudionici ponovno izvrše zaključenje. Promjene se mogu raditi samo kada e-PL-O ima status **"U provjeri"**.

## Zatvaranje eONTO / eONTO-P obrasca

NAPOMENA: eONTO/eONTO-P obrazac za prethodnu godinu Korisnik treba zatvoriti najkasnije do <u>7. siječnja</u> tekuće godine i kreirati nove eONTO/eONTO-P obrasce za tekuću godinu.

Ovim procesom korisnik ručno zatvara ONTO obrazac.

- Korisnik iz izbornika odabire gumb Pretraživanje eONTO-a.
- Na listi eONTO/eONTO-P-ova korisnik odabire aktivni eONTO/eONTO-P klikom na KB u listi.
- Korisnik po potrebi ažurira vrijednost u polju Vrijedi do
- Korisnik odabire gumb Zatvori eONTO.
- Korisnik odabire gumb Potvrdi.

Obrazac je prešao u stanje zatvoren, što znači da korisnik ne može kreirati nove ulaze, izlaze i ePL-O-ove ali ni ažurirati postojeće zapise.

### Web servis za programsko kreiranje e-PL-O-a

Web servis za programsko kreiranje e-PL-O-a dostupan je na web adresi:

http://eontoploservice.azo.hr/eOntoService.svc

### Prijava problema u e-ONTO sustavu

Registrirani korisnici mogu prijaviti problem u e-ONTO sustavu kroz help desk sustav kojem se pristupa direktno iz e-ONTO sustava odabirom gumba **Prijava problema** na naslovnoj stranici e-ONTO sustava.

| Početna 🍵                                                                     | eONTO ePL-O                                                                                                    | Dokumenti ()                                                                                                    | Izvještaji 🗗                                                                           | Upute 🕐                                                                | Admin. lokacija 📌                                                                   | Odjava                                                                                                    |                                       |                           |
|-------------------------------------------------------------------------------|----------------------------------------------------------------------------------------------------|----------------------------------------------------------------------------------------------------|----------------------------------------------------------------------------------------|------------------------------------------------------------------------|-------------------------------------------------------------------------------------|----------------------------------------------------------------------------------------------------|---------------------------------------|---------------------------|
| e-ONTO Organ<br>Lokac                                                         | SKA AGENCIJA<br>DLIŠ I PRIRODU<br>Nizacija:<br>ija:                                                                                                    | Den Brokowski                                                                                                    | These second in                                                                        | 1. 10 M 10                                                             |                                                                                     | ePL-O-ova za<br>zaključenje: 21<br>Broj poruka: 1                                                                                                    | Korisnik:<br>Promijeni lokaciju       | -                         |
| Dobrodošl<br>Sustav za praćenje                                               | <b>i u e-ONTO - C</b><br>e tokova otpada                                                                                                    | )čevidnik o                                                                                                    | nastanku                                                                               | i tijeku o                                                             | tpada                                                                               |                                                                                                    |                                       |                           |
|                                                                               |                                                                                                    |                                                                                                    |                                                                                        |                                                                        |                                                                                     |                                                                                                    |                                       |                           |
| Općenito o e-<br>Sukladno članku 45<br>gospodarenja otpac<br>ONTO, obrazac ON | ONTO sustavu<br>5. Zakona o održivom gos<br>dom dužne voditi Očevidn<br>JTO P) i pratećih listova (d                                                                | oodarenju otpadom (†<br>k o nastanku i tijeku o<br>brazac PL Q) za poje                                                              | NN 94/13) propisal<br>otpada za svaku v<br>edinu vrstu otpada                          | no je da su osok<br>rstu otpada. Oči<br>Više                           | oa koja obavljanjem svoje<br>evidnik o nastanku i tijeku                            | djelatnosti proizvodi otpad<br>otpada sastoji se od obras                                                                                              | i osoba koja oba<br>sca očevidnika (o | avlja djelatno<br>obrazac |
| Općenito o e-<br>Sukladno članku 45<br>gospodarenja otpac<br>ONTO, obrazac ON | ONTO sustavu<br>5. Zakona o održivom gos<br>dom dužne voditi Očevidn<br>ITO P) i pratećih listova (d                                                                | oodarenju otpadom (†<br>k o nastanku i tijeku<br>brazac PL O) za poje                                                                | NN 94/13) propisai<br>otpada za svaku v<br>edinu vrstu otpada<br><b>Ključne akci</b> j | no je da su osot<br>rstu otpada. Oč<br>. Više<br>j <b>e koje mož</b> i | ba koja obavljanjem svoje<br>avidnik o nastanku i tijeku<br><b>ete napraviti</b>    | djelatnosti proizvodi otpad<br>otpada sastoji se od obras                                                                                              | i osoba koja oba<br>sca očevidnika (c | avlja djelatno<br>obrazac |
| Općenito o e-<br>Sukladno članku 45<br>gospodarenja otpac<br>ONTO, obrazac ON | ONTO sustavu<br>5. Zakona o održivom gos<br>dom dužne voditi Očevidn<br>ITO P) i pratećih listova (d<br>Prikaz ePL-ova k                                            | oodarenju otpadom (t<br>k o nastanku i tijeku<br>brazac PL O) za poje<br>oje treba zaključiti                                        | NN 94/13) propisai<br>otpada za svaku v<br>edinu vrstu otpada<br><b>Ključne akci</b> j | no je da su osot<br>rstu otpada. Oče<br>. Više<br><b>je koje mož</b> e | pa koja obavljanjem svoje<br>evidnik o nastanku i tijeku<br>ete napraviti           | djelatnosti proizvodi otpad<br>otpada sastoji se od obras<br>Administracija lokacija                                                                   | i osoba koja oba<br>sca očevidnika (c | avlja djelatno<br>brazac  |
| Općenito o e-<br>Sukladno članku 45<br>gospodarenja otpac<br>ONTO, obrazac ON | ONTO sustavu<br>5. Zakona o održivom gos<br>dom dužne voditi Očevidn<br>ITO P) i pratećih listova (d<br>Prikaz ePL-ova k<br>Kreiranje r                             | oodarenju otpadom (ř<br>k o nastanku i tijeku<br>brazac PL O) za poje<br>oje treba zaključiti<br>ovog ePL-a                          | NN 94/13) propisai<br>otpada za svaku v<br>edinu vrstu otpada<br><b>Ključne akci</b>   | no je da su osot<br>rstu otpada. Oči<br>. Više<br><b>je koje mož</b> i | ba koja obavljanjem svoje<br>evidnik o nastanku i tijeku<br>ete napraviti           | djelatnosti proizvodi otpad<br>otpada sastoji se od obras<br>Administracija lokacija<br>Izvještaji                                                     | i osoba koja oba<br>sca očevidnika (o | avlja djelatno            |
| Općenito o e-<br>Sukladno članku 45<br>gospodarenja otpac<br>ONTO, obrazac ON | ONTO sustavu<br>5. Zakona o održivom gos<br>dom dužne voditi Očevidn<br>ITO P) i pratećih listova (d<br>Prikaz ePL-ova k<br>Kreiranje r<br>Pretraživar              | podarenju otpadom (†<br>k o nastanku i tijeku<br>brazac PL O) za poje<br>oje treba zaključiti<br>ovog ePL-a<br>ie eONTO-a            | NN 94/13) propisal<br>otpada za svaku v<br>edinu vrstu otpada<br><b>Ključne akci</b>   | no je da su osok<br>rstu otpada. Oči<br>Više<br><b>je koje mož</b> i   | pa koja obavljanjem svoje<br>avidnik o nastanku i tijeku<br>ete napraviti           | djelatnosti proizvodi otpad<br>otpada sastoji se od obras<br>Administracija lokacija<br>Izvještaji<br>iživanje digitalnih dokumer                      | i osoba koja oba<br>sca očevidnika (c | avlja djelatno<br>brazac  |
| Općenito o e-<br>Sukladno članku 45<br>gospodarenja otpac<br>ONTO, obrazac ON | ONTO sustavu<br>5. Zakona o održivom gos<br>dom dužne voditi Očevidn<br>ITO P) i pratećih listova (d<br>Prikaz ePL-ova k<br>Kreiranje r<br>Pretraživar<br>Kreiranje | oodarenju otpadom (N<br>k o nastanku i tijeku<br>brazac PL O) za poje<br>oje treba zaključiti<br>ovog ePL-a<br>ie eONTO-a<br>eONTO-a | NN 94/13) propisal<br>otpada za svaku v<br>edinu vrstu otpada<br>Ključne akci          | no je da su osob<br>rstu otpada. Oči<br>Više<br><b>je koje mož</b> i   | pa koja obavljanjem svoje<br>evidnik o nastanku i tijeku<br>ete napraviti<br>Pretra | djelatnosti proizvodi otpad<br>otpada sastoji se od obras<br>Administracija lokacija<br>Izvještaji<br>iživanje digitalnih dokumer<br>Pregled korisnika | i osoba koja oba<br>sca očevidnika (o | avlja djelatno<br>brazac  |

## Vrste obrazaca u e-ONTO sustavu

Web rješenje podržava rad korisnika sa slijedećim vrstama obrazaca:

• Obrazac eONTO - Očevidnik o nastanku i tijeku otpada

#### Ulazi:

- i. UVL kad proizvođač otpada proglasi određenu tvar ili predmet otpadom na lokaciji za koju vodi Očevidnik o nastanku i tijeku otpada.
- ii. UO-Oznaka-KB kad je otpad nastao nekim postupkom obrade na lokaciji za koju se vodi ovaj Očevidnik o nastanku i tijeku otpada, pri čemu se na mjestu Oznaka unosi odgovarajuća oznaka (PU, PP, "R broj" ili "D broj". Na mjestu KB unosi se ključni broj otpada od kojeg potječe obradom nastali otpad, sukladno Elaboratu koji je sastavni dio dozvole za gospodarenje otpadom.
- iii. **UP-Broj Pratećeg lista** kad je otpad zaprimljen od druge osobe.
- iv. **UT-Redni broj Izjave o vlasništvu otpada** kad je otpad otkupljen trgovinom na malo unosi se redni broj odgovarajuće Izjave o vlasništvu otpada propisane obrascem iz Dodatka II Pravilnika.
- v. UZ-Država-Podatak kad se zaprima pošiljka otpada koja potječe s područja izvan teritorija RH, pri čemu se na mjesto "Država" upisuje dvoslovni kod za državu određen normom ISO 3166 iz koje potječe pošiljka otpada, a na mjesto "Podatak" upisuje se za slučaj otpada koji podliježe notifikacijskom postupku Notifikacijski broj/redni broj pošiljke sukladno odgovarajućem dokumentu o prometu, a za otpad koji ne podliježe notifikacijskom postupku upisuje se naziv osobe koja organizira otpremu sukladno podacima iz točke 1. obrasca iz Priloga VII Uredbe (EZ-a) br. 1013/2006.
- vi. **UVP** kad je pošiljka otpada dopremljena na lokaciju prijevozom za vlastite potrebe (prijevoz pošiljke otpada s jedne na drugu lokaciju kojima raspolaže ista osoba).
- vii. **UIS** kad je otpad zaprimljen postupkom interventnog sakupljanja.
- viii. UPK upisuje pravna ili fizička osoba obrtnik kad preuzme otpad, koji se smatra posebnom kategorijom otpada, od prodavatelja proizvoda kojem je posebnim propisom koji uređuje gospodarenje posebnom kategorijom otpada propisana obveza preuzimanja tog otpada od kupca, ili kad preuzme otpad od fizičke osobe (građanina), pri čemu je posebnim propisom koji uređuje posebnu kategoriju otpada propisano da se za taj slučaj ne ispunjava prateći list.

- ix. UVM kad davatelj javne usluge prikupljanja miješanog komunalnog otpada odnosno biorazgradivog komunalnog otpada dostavi pošiljku otpada, kojeg je prikupio u sklopu te javne usluge, na lokaciju gospodarenja otpadom kojom sam upravlja.
- x. **URD** kad je otpad zaprimljen u reciklažno dvorište (građevina) od fizičke osobe (građanin), a kad je otpad zaprimljen u reciklažno dvorište (građevina) od pravne osobe koristi se oznaka UP-Broj pratećeg lista.
- xi. **UJP** kad je otpad prikupljen putem spremnika na javnoj površini ili ekvivalentnog spremnika kod korisnika javne usluge prikupljanja miješanog komunalnog otpada ili biorazgradivog komunalnog otpada.
- xii. **UOD** kad osoba koja upravlja odlagalištem privremeno skladišti pošiljku otpada koju, sukladno posebnom propisu koji uređuje odlaganje otpada, ne smije odložiti.

#### Izlazi:

- 1. IO-Oznaka-KB kad je otpad obrađen nekim postupkom na lokaciji za koju se vodi ONTO pri čemu se na mjesto Oznaka unosi odgovarajuća oznaka: PU-priprema za ponovnu uporabu, PP priprema prije oporabe ili zbrinjavanja, "R broj" ili "D broj" sukladno Dodatku I ovoga Pravilnika. Na mjesto KB unosi se ključni broj otpada koji nastaje obradom, sukladno Elaboratu koji je sastavni dio dozvole za gospodarenje otpadom, a kad nastaje više vrsta otpada navode se svi odgovarajući ključni brojevi prema nastaloj masi počevši od ključnog broja najveće mase. Iznimno kad se radi o obradi otpada postupkom R10, D1, D2, D3, D4, D5 ili D12 upisuje se samo oznaka bez nastalog ključnog broja (npr. IO-D1).
- 1. **IU-redni broj upisa u Očevidnik ukidanja statusa otpada za odgovarajući proizvod** kad se radi o ukidanju statusa otpada sukladno posebnom propisu koji uređuje nusproizvode i ukidanje statusa otpada.
- 2. **IP-Broj Pratećeg lista** kad je otpad predan drugoj osobi (otpad je predan osobi ovlaštenoj za preuzimanje te vrste otpada).
- 3. IZ-Država-Podatak u slučaju kad se pošiljka otpada predaje osobi izvan Republike Hrvatske, pri čemu se na mjesto "Država" upisuje dvoslovni kod za državu, određen normom ISO 3166, u koju se šalje pošiljka otpada, na mjesto "Podatak" za otpad koji podliježe notifikacijskom postupku upisuje se "Notifikacijski broj/redni broj pošiljke" sukladno odgovarajućem Dokumentu o prometu, a za otpad koji ne podliježe notifikacijskom postupku upisuje se naziv uvoznika i datum kad je uvoznik zaprimio pošiljku otpada sukladno obrascu iz Priloga VII. Uredbe (EZ-a) br. 1013/2006.
- 4. **IVP** kad je otpad otpremljen prijevozom za vlastite potrebe na drugu lokaciju kojom raspolaže ista osoba.
- Obrazac eONTO-P Očevidnik o nastanku i tijeku otpada prijevoznika otpada
- 1. JU kad se radi o pošiljci miješanog komunalnog otpada, biootpada ili glomaznog otpada formiranoj iz otpada preuzetog iz spremnika za otpad koji se nalaze kod korisnika usluge u okviru javne usluge

prikupljanja miješanog komunalnog otpada odnosno biorazgradivog komunalnog otpada ili u okviru usluge povezane s tom javnom uslugom.

- 2. **SRO** kad se radi o pošiljci otpadnog papira, stakla, metala, plastike ili tekstila nastaloj prikupljanjem otpada iz spremnika postavljenih na javnoj površini i spremnika postavljenih kod korisnika javne usluge prikupljanja miješanog komunalnog otpada odnosno biorazgradivog komunalnog otpada.
- MUG-MM za pošiljku otpada koja je preuzeta u mobilnom reciklažnom dvorištu od građana pri čemu se na mjestu "MM" unosi oznaka mobilnog reciklažnog dvorišta sukladno podatku u Očevidniku reciklažnih dvorišta.
- 4. **MUT-MM-broj PL** za pošiljku otpada koja je preuzeta u mobilnom reciklažnom dvorištu od pravne osobe ili fizičke osobe obrtnika pri čemu se na mjestu "MM" unosi oznaka mobilnog reciklažnog dvorišta sukladno podatku u Očevidniku reciklažnih dvorišt.
- 5. **MT-MM-broj PL** za pošiljku otpada koja je predana iz mobilnog reciklažnog dvorišta tvrtki ovlaštenoj za gospodarenje tom vrstom otpada pri čemu se na mjestu "MM" unosi oznaka mobilnog reciklažnog dvorišta sukladno podatku u Očevidniku reciklažnih dvorišta.
- 6. MS-MM-broj PL za pošiljku otpada koja je prevezena na lokaciju gospodarenja otpadom kojom upravlja ista pravna osoba ili fizička osoba obrtnik koja upravlja mobilnim reciklažnim dvorištem pri čemu se na mjestu "MM" unosi oznaka mobilnog reciklažnog dvorišta sukladno podatku u Očevidniku reciklažnih dvorišta.
- 7. **PNP-notif.br./RB pošiljke** za pošiljku u prekograničnom prometu otpadom koji podliježe notifikacijskom postupku prilikom čega se upisuju podaci sukladno odgovarajućem dokumentu o prometu.
- 8. **PBP-naziv osobe koja organizira otpremu** za pošiljku u prekograničnom prometu otpadom koji ne podliježe notifikacijskom postupku prilikom čega se upisuju podaci sukladno točki 1. obrasca iz Priloga VII Uredbe (EZ-a) br. 1013/2006.
- 9. PL-broj PL za sve ostale slučajeve.

| Pojam     | Opis                                                     |
|-----------|----------------------------------------------------------|
| MZOE      | Ministarstvo zaštite okoliša i energetike                |
| НАОР      | Hrvatska Agencija za Okoliš i Prirodu                    |
| ААА       | Autentifikacijski i autorizacijski sustav Agencije       |
| SUMP      | Sustav za upravljanje matičnim podacima Agencije         |
| ISGO      | Informacijski sustav gospodarenja otpadom                |
| ISZO      | Informacijski sustav zaštite okoliša                     |
| Zakon     | Zakon o održivom gospodarenju otpadom                    |
| Pravilnik | Pravilnik o gospodarenju otpadom                         |
| ONTO      | Očevidnik o nastanku i tijeku otpada                     |
| ONTO-P    | Očevidnik o nastanku i tijeku otpada prijevoznika otpada |
| PL-O      | Prateći list za otpad                                    |
| e-ONTO    | Elektronički očevidnik o nastanku i tijeku otpada        |

#### Obrazac ePL-O – prateći list za otpad

### Pojmovnik

| Pojam   | Opis                                                          |
|---------|---------------------------------------------------------------|
| eONTO   | Elektronska verzija ONTO obrasca (vodi se u e-ONTO sustavu)   |
| eONTO-P | Elektronska verzija ONTO-P obrasca (vodi se u e-ONTO sustavu) |
| ePL-O   | Elektronska verzija PL-O obrasca                              |
| JLS     | Jedinica lokalne samouprave                                   |
| JPS     | Jedinica područne samouprave                                  |
| JRS     | Jedinica regionalne samouprave                                |
| РКО     | Posebna kategorija otpada                                     |

### Osnovne reference

- 1. Zakon o održivom gospodarenju otpadom (NN 94/13, 73/17)
- 2. Pravilnik o gospodarenju otpadom (NN 117/17)

## Kontakt

### Hrvatska agencija za okoliš i prirodu

Radnička cesta 80/7 10 000 Zagreb Tel: +385 (0)1 46 28 880, +385 (0)1 48 86 840 Fax: + 385 (0)1 48 26 173 e-mail: eonto@haop.hr